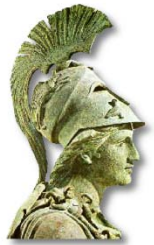

Πανεπιστήμιο Αθηνών <u>Τμήμα Θεολογίας</u>

Υπηρεσίες Γραμματείας μέσω Web

# ΑΝΑΚΟΙΝΩΣΗ ΔΗΛΩΣΕΩΝ ΜΑΘΗΜΑΤΩΝ ΕΑΡΙΝΩΝ ΕΞΑΜΗΝΩΝ

Οι δηλώσεις **μαθημάτων -- συγγραμμάτων** του εαρινού εξαμήνου του ακαδημαϊκού έτους 2010 - 2011, θα υποβληθούν μέσω web, από την ιστοσελίδα <u>http://my-studies.uoa.gr</u>

(Οι φοιτητές έχουν ήδη πρόσβαση σε αυτή την υπηρεσία, με το σχετικό λογαριασμό - <u>username</u> και password - που απέκτησαν, σύμφωνα με προηγούμενη ανακοίνωση της Γραμματείας, από τη διεύθυνση <u>http://webadm.uoa.gr</u> ακολουθώντας τους συνδέσμους "Αίτηση Νέου Χρήστη" → "Προπτυχιακοί φοιτητές".)

## Προθεσμία Δηλώσεων στο my-studies.uoa.gr.

# **από** Δευτέρα 11/04/2011 έως και 30/04/2011

### Διευκρινήσεις

- Όλοι οι φοιτητές υποχρεούνται να δηλώνουν μέσω internet στο <u>http://my-studies.uoa.gr</u> τα μαθήματα των εαρινών εξαμήνων τα οποία θέλουν να παρακολουθήσουν και να εξεταστούν.
- Επίσης στην ίδια ιστοσελίδα (<u>http://my-studies.uoa.gr</u>), ακολουθώντας τις οδηγίες που υποδεικνύονται παρακάτω
   <u>ΘΑ ΞΑΝΑΔΗΛΩΣΟΥΝ</u> τα Συγγράμματα των μαθημάτων του εαρινού εξαμήνου που ΗΔΗ δήλωσαν και παρέλαβαν μέσω της διαδικτυακής υπηρεσίας Eudoxus.gr του

Υπ.Παιδείας . ( Αυτό είναι απαραίτητο ώστε να υπάρχει συγχρονισμός και ενημέρωση από τον ίδιο τον φοιτητή που είναι υπεύθυνος βάσει του Νόμου περί συγγραμμάτων και του Κανονισμού της Σχολής για την σωστή καταγραφή των επιλογών του στις βάσεις δεδομένων eudoxus.gr και my-studies.uoa.gr.

#### <u>ΥΠΕΝΘΥΜΙΖΕΤΑΙ ΟΤΙ:</u>

Ο συμμετέχων φοιτητής στο πρόγραμμα «Εύδοξος – Ηλεκτρονική Υπηρεσία Ολοκληρωμένης Διαχείρισης Συγγραμμάτων» αποδέχεται ότι τα στοιχεία που δηλώνει στο πρόγραμμα είναι αληθή και επίκαιρα και ότι κάθε δήλωσή του στο πρόγραμμα επέχει θέση Υπεύθυνης Δήλωσης κατά την έννοια και με τις συνέπειες του v.1599/1986. Ο συμμετέχων φοιτητής δηλώνει ότι τα Συγγράμματα που επιλέγει και παραλαμβάνει μέσω της εφαρμογής Eudoxus.gr, αντιστοιχούν στα μαθήματα τα onoia δηλώνει κατά την εγγραφή του στο **my-studies.uoa.gr** και νομίμως παρακολουθεί στο ακαδημαϊκό του Τμήμα κατά το τρέχον εξάμηνο.

- Όσοι φοιτητές δε διαθέτουν ηλεκτρονικό υπολογιστή, θα μπορούν να χρησιμοποιούν τους υπολογιστές στην «Αίθουσα Πληροφορικής» της Σχολής. (3°ς όροφος)
- Αυτόματη δήλωση μαθημάτων δε θα γίνεται σε καμία περίπτωση από τη Γραμματεία.
- Ο μέγιστος αριθμός μαθημάτων που ο κάθε φοιτητής μπορεί να δηλώσει, εξαρτάται από το εξάμηνο φοίτησης στο οποίο βρίσκεται, ως εξής:
  - Β' εξάμηνο έως 9 (εννέα) μαθήματα
  - Δ' εξάμηνο έως 9 (εννέα) μαθήματα
  - ΣΤ' εξάμηνο έως 9 (εννέα) μαθήματα
  - Η' εξάμηνο έως 9 (εννέα) μαθήματα
  - Επί Πτυχίω έως 18 (δέκα οκτώ) μαθήματα

( Σχετικά με την επιλογή συγγραμμάτων στην ιστοσελίδα

<u>https://service.eudoxus.gr/secapp/public/intro.html</u>υπάρχει ο συνολικός Κατάλογος Προτεινομένων Συγγραμμάτων του Τμ.ΘΕΟΛΟΓΙΑΣ για το ακαδ.έτος 2010-11.)

Οι φοιτητές μπορούν να μεταβάλλουν τη <u>δήλωση μαθημάτων</u> τους όσες φορές επιθυμούν μέχρι τη λήξη της περιόδου των δηλώσεων. Μετά τη λήξη της προθεσμίας (30/04/2011) το ηλεκτρονικό σύστημα Δηλώσεων Μαθημάτων κλειδώνει αυτομάτως <u>και ουδεμία παρέμβαση μπορεί να γίνει από την</u> <u>πλευρά της Γραμματείας του Τμήματος.</u>

#### Ακολουθούν οι Οδηγίες του τρόπου της Ηλεκτρονικής Δήλωσης <mark>Μαθημάτων—συγγραμμάτων</mark>

#### μέσω <u>http://my-studies.uoa.gr</u>

( Αυτονόητο είναι ότι συνεχίζεται κανονικά μέχρι 30 Απριλίου και η ηλεκτρονική υποβολή δηλώσεων για τα συγγράμματα των μαθημάτων των εαρινών εξαμήνων στο σύστημα **Eudoxus.gr**, όπως έχει περιγραφεί πλήρως **στις προηγούμενες ανακοινώσεις** της Γραμματείας.

Να δείχνετε ενδιαφέρον στις ανακοινώσεις περί της προθεσμίας διανομής των συγγραμάτων που δημοσιεύει στην ιστοσελίδα του το

#### ίδιο το «Eudoxus.gr»

Πράγματι, το Eudoxus.gr έχει όριο δήλωσης συγγραμμάτων μέχρι 8. Το my-studies.uoa.gr. έχει όριο δήλωσης μαθημάτων μέχρι 9. ΠΡΟΣΟΧΗ : ξανα-υπενθυμίζουμε ότι ΓΙΑ ΟΠΟΙΟ ΣΥΓΓΡΑΜΜΑ ΔΗΛΩΘΕΙ ΣΤΟΝ ΕΥΔΟΞΟ , ΠΡΕΠΕΙ επακριβώς ΝΑ ΔΗΛΩΘΟΥΝ το αντίστοιχο ΜΑΘΗΜΑ ΚΑΙ ΕΑΝΑ ΤΟ ΣΥΓΓΡΑΜΜΑ και στο My-Studies)

#### Βήμα 1ο (είσοδος στο σύστημα)

- 1Α Στο πεδίο "Όνομα Χρήστη" πληκτρολογούμε το username που μας δόθηκε κατά την εγγραφή στην υπηρεσία.
- 1B Στο πεδίο κωδικός πληκτρολογούμε το password που δηλώσαμε κατά την εγγραφή στην υπηρεσία.
- 1Γ Κάνουμε κλικ στο Σύνδεση

| ΕΘΝΙΚΟΝ & ΚΑΠΟΔΙΣΤΡΙΑΚΟΝ<br>ΠΑΝΕΠΙΣΤΗΜΙΟ ΑΘΗΝΩΝ                                                                                                    | Secr Web Access                                                                                                    |
|----------------------------------------------------------------------------------------------------|----------------------------------------------------------------------------------------------------|
|                                                                                                    | Γραμματείες Πανεπιστημίου Αθηνών                                                                                                    |
| Καλωσήρθατε στη δικτυακή περιοχή των γραμματειών του Εθν                                                                                                    | ικού και Καποδιστριακού Πανεπιστημίου Αθηνών                                                                                                    |
| Αυτός ο δικτυακός τόπος παρέχει υπηρεσίες σχετικές με φοιτητικά θέματα του Εθνικ                                                                              | κού και Καποδιστριακού Πανεπιστημίου Αθηνών,                                                                                                    |
| Στις σελίδες του:<br>οι φοιτητές μπορούν:<br>• να δουν το Πρόγραμμα Σπουδών του Τμήματός τους<br>• να κάνουν δήλωση μαθημάτων<br>• να δουν τη βαθμολογία τους |                                                                                                    |
| <ul> <li>να κάνουν αίτηση για την έκδοση πιστοποιητικών</li> </ul>                                                                                            | Διαβάστε περισσότερα>>                                                                                                    |
| ρι να μπορέσετε να συνδεθείτε στην εφαρμογή, θα πρέπει να είστε ενεργός χρήστη<br>ΙΑ στημίου Αθηνών και να διαθέτετε λογοριασμό πρόσβασης.                    | ις των φοιτητικών υπηρεσιών του Εθνικού και Καποδιστριακού<br>Οδηγίες σύνδεσης>>                                                                                                    |
| Όνομο Βχχ0812345<br>Χρήστη: Φοστουο<br>Κωδικός: Φοστουο                                                                                                    |                                                                                                    |
| Β Τύπος Σύνδεσης:<br>Ο Αυξημένη οσφόλειο>><br>ΙΓ                                                                                                    | Το έργο «Προηγμένες Τηλεματικές Υπηρεσίες στο<br>Πανεπιστήμιο Αθηνών ΑΘΗΝΑ ΝΕΤ- ΙΙ» έχει ενταχθεί στο<br>Ε.Π. Κοινωνία της Πληροφορίας, συγχρηματοδοτείται κατά<br>75% από το Ευρωπαϊκό Κοινωνικό Ταμείο (ΕΚΤ) και κατά<br>25% από το Ελληνικό Δημόσιο. |
| © 2000-2005 IFS Hellas. All rig<br>Για οποιαδήποτε παρατήρηση, πρόβλημα ή απορία, ε                                                                           | hts reserved.<br>πικοινωνήστε με τον διαχειριστή>>.                                                                                                    |
|                                                                                                    |                                                                                                    |

#### Βήμα 2ο (επιλογή μαθημάτων)

- 2Α Κάνουμε κλικ στο εξάμηνο που επιθυμούμε και επιλέγουμε την ομάδα μαθημάτων για την οποία επιθυμούμε να δηλώσουμε μαθήματα.
- 2B Στη συνέχεια επιλέγουμε τα μαθήματα που μας ενδιαφέρουν κάνοντας κλικ στο σωστό κουτάκι αριστερά του μαθήματος.

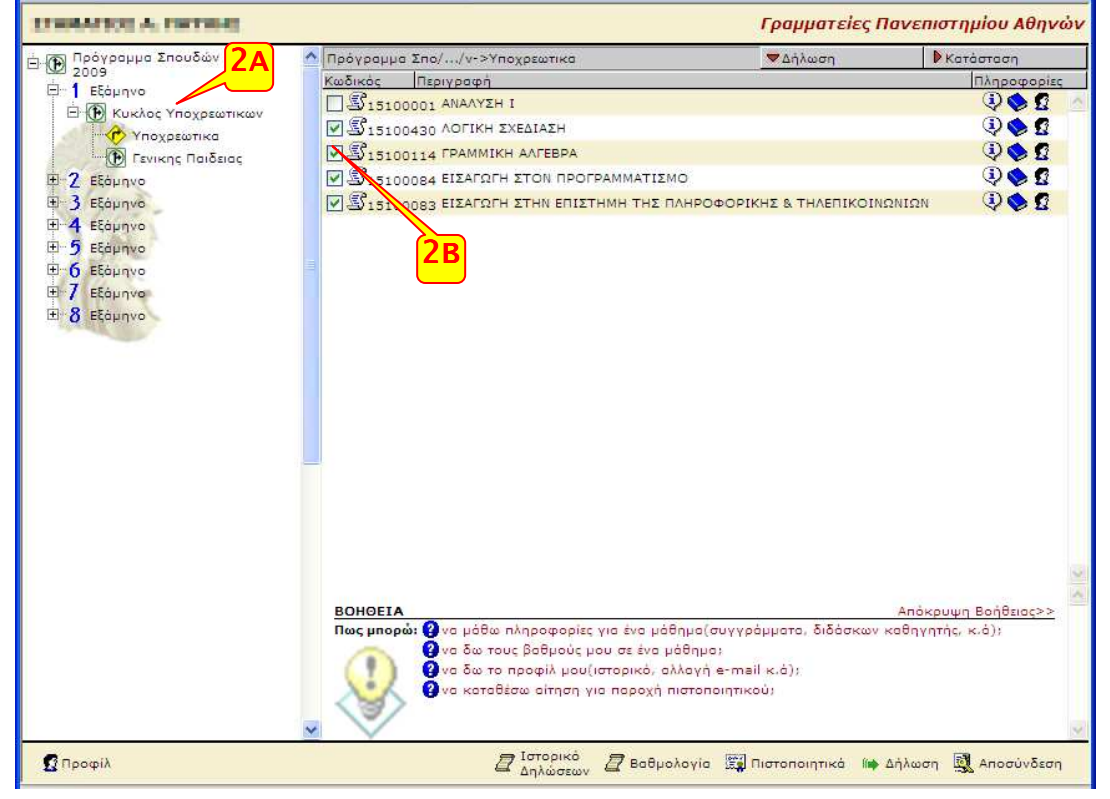

#### Βήμα 3ο (επιλογή μαθημάτων)

3A Η ίδια διαδικασία επαναλαμβάνετε όσες φορές είναι απαραίτητο, για τη δήλωση μαθημάτων σε διαφορετική ομάδα μαθημάτων καθώς και σε διαφορετικό εξάμηνο.

|                                                                                                    |                                                                                                    |                                                                   | News                      |
|----------------------------------------------------------------------------------------------------|----------------------------------------------------------------------------------------------------|-------------------------------------------------------------------|---------------------------|
| 2009                                                                                                    | γιρογραμμα 2πο//ν->γποχρεωτικα                                                                                                    | Δηλωση                                                            | κατασταση                 |
| Ξ 1 Εξάμηνο                                                                                                    |                                                                                                    |                                                                   |                           |
| 🖻 💽 Κυκλος Υποχρεωτικων                                                                                                    |                                                                                                    |                                                                   |                           |
| Υποχρεωτικα                                                                                                    | M ≥ 15100403 HAEKTPOMALNHTIΣMOZ-OTTIKH                                                                                                    |                                                                   |                           |
| Γενικης Παιδειας                                                                                                    |                                                                                                    | 12TIKH2                                                           | Q Q U                     |
| ± Z Εξόμηνο                                                                                                    |                                                                                                    |                                                                   |                           |
| <ul> <li>Κικλος Υποχρεωτικων</li> <li>Υποχρεωτικα</li> <li>Υποχρεωτικα</li> <li>Γενικης Ποιδείας</li> <li>4 Εξάμηνο</li> <li>5 Εξάμηνο</li> <li>6 Εξάμηνο</li> <li>7 Εξάμηνο</li> <li>8 Εξάμηνο</li> </ul> |                                                                                                    |                                                                   | ~ • • •                   |
|                                                                                                    | <ul> <li>ΒΟΗΘΕΙΑ</li> <li>Πως μπορώ: ② να εντοπίσω ένα μάθημα μέσα στο τ</li> <li>③ να κάνω δήλωση ενός μαθημάτος;</li> <li>④ να καταθέσω αίτηση για παροχή ηπι<br/>③ να δω το προφίλ μου((ατορικό, αλλ</li> </ul> | πρόγραμμα σπουδών;<br>στοποιητικού;<br>αγή e-mail, αλλαγή κωδικού | Απόκρυψη Βοήθειας>:<br>4Α |
|                                                                                                    |                                                                                                    |                                                                   |                           |

#### Βήμα 4ο (Επιλογή συγγραμμάτων)

- 4Α Κάνουμε κλικ στη λέξη «Δήλωση» που βρίσκεται στο κάτω μέρος της οθόνης
- 4B Στη λίστα των μαθημάτων, επιλέγουμε το σύγγραμμα που επιθυμούμε για το κάθε ένα. Μπορούμε να λάβουμε περισσότερες πληροφορίες για τις διαθέσιμες επιλογές πατώντας πάνω στο εικονίδιο με το βιβλίο.

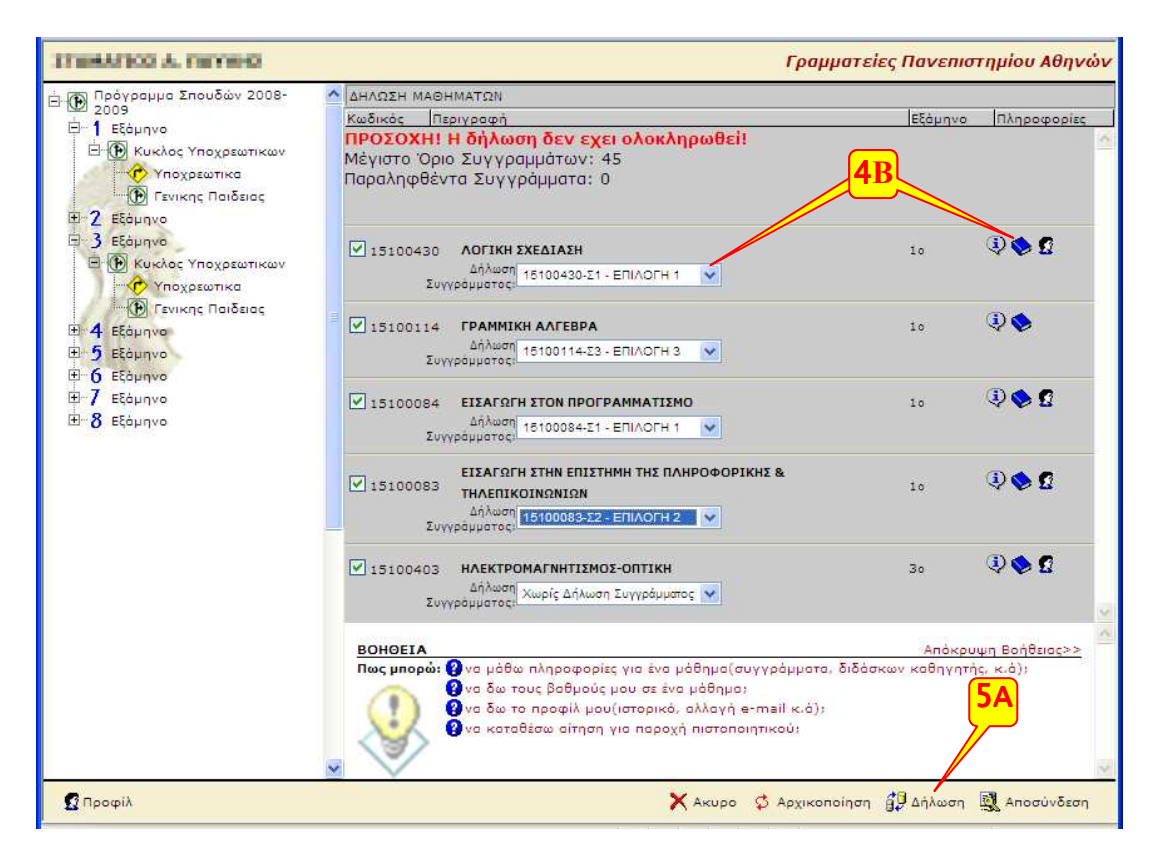

#### Βήμα 5ο (ολοκλήρωση της δήλωσης)

- 5Α Ξανακάνουμε κλικ στην «Δήλωση» για να υποβληθεί η δήλωση μαθημάτων.
- 5B Θα πρέπει να εμφανιστεί το κείμενο Η δήλωση ολοκληρώθηκε με επιτυχία ακολουθούμενο από όλα τα μαθήματα που έχουμε δηλώσει καθώς και τα συγγράμματα που έχουμε επιλέξει για αυτά. Σε αντίθετη περίπτωση το σύστημα έχει ανιχνεύσει ένα η περισσότερα λάθη στις επιλογές μας. Προκειμένου να γίνει δεκτή η δήλωσή μας, πρέπει να τα διορθώσουμε όλα τα λάθη που εμφανίζονται και να επαναλάβουμέ τη διαδικασία υποβολής.

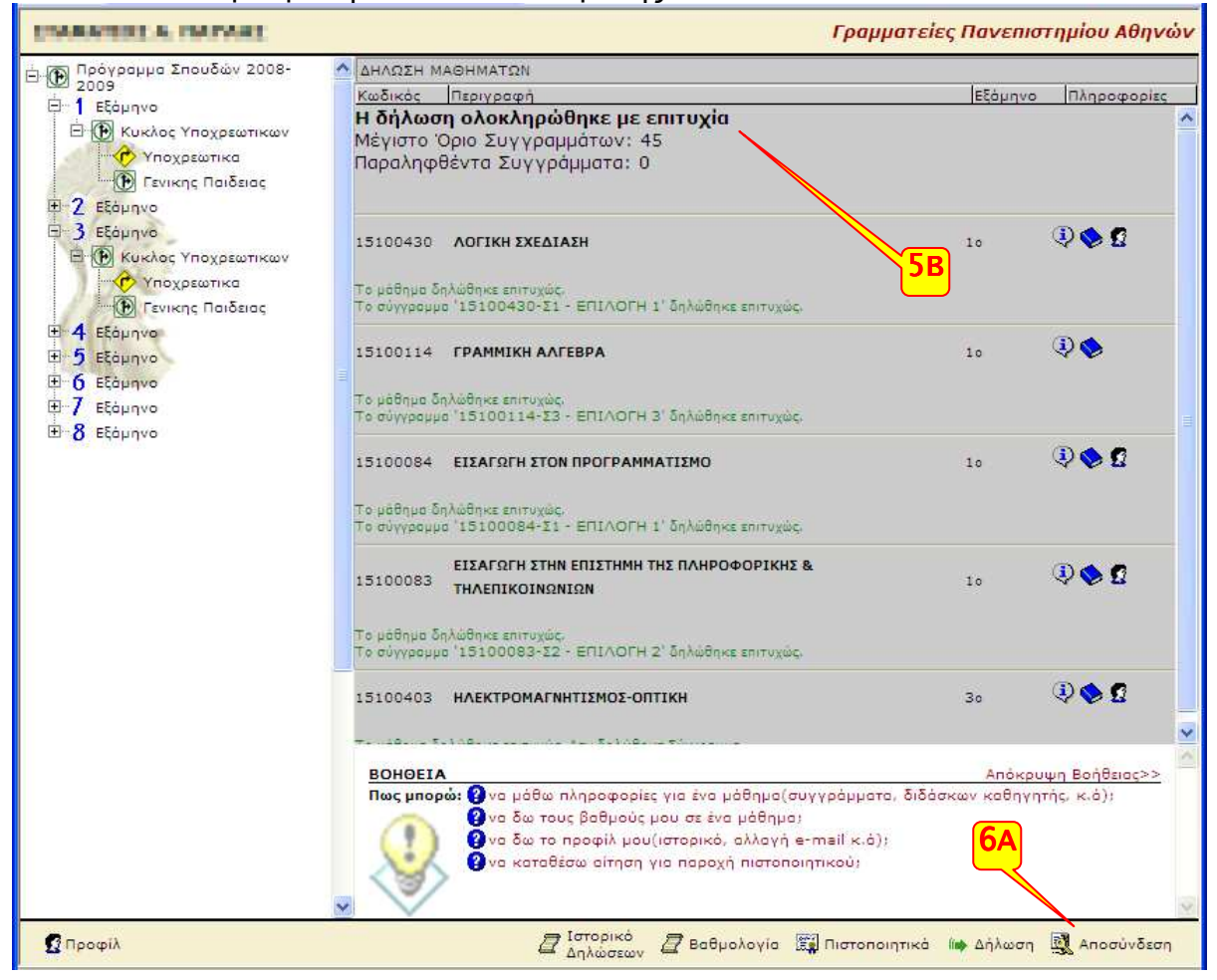

#### Βήμα 6ο (Αποσύνδεση)

• 6Α Βγαίνουμε από το σύστημα κάνοντας κλικ στο «Αποσύνδεση»

#### Επαλήθευση

Αν ξανακάνουμε σύνδεση στον λογαριασμό μας, θα πρέπει να δούμε ότι έχει γίνει δήλωση μαθημάτων

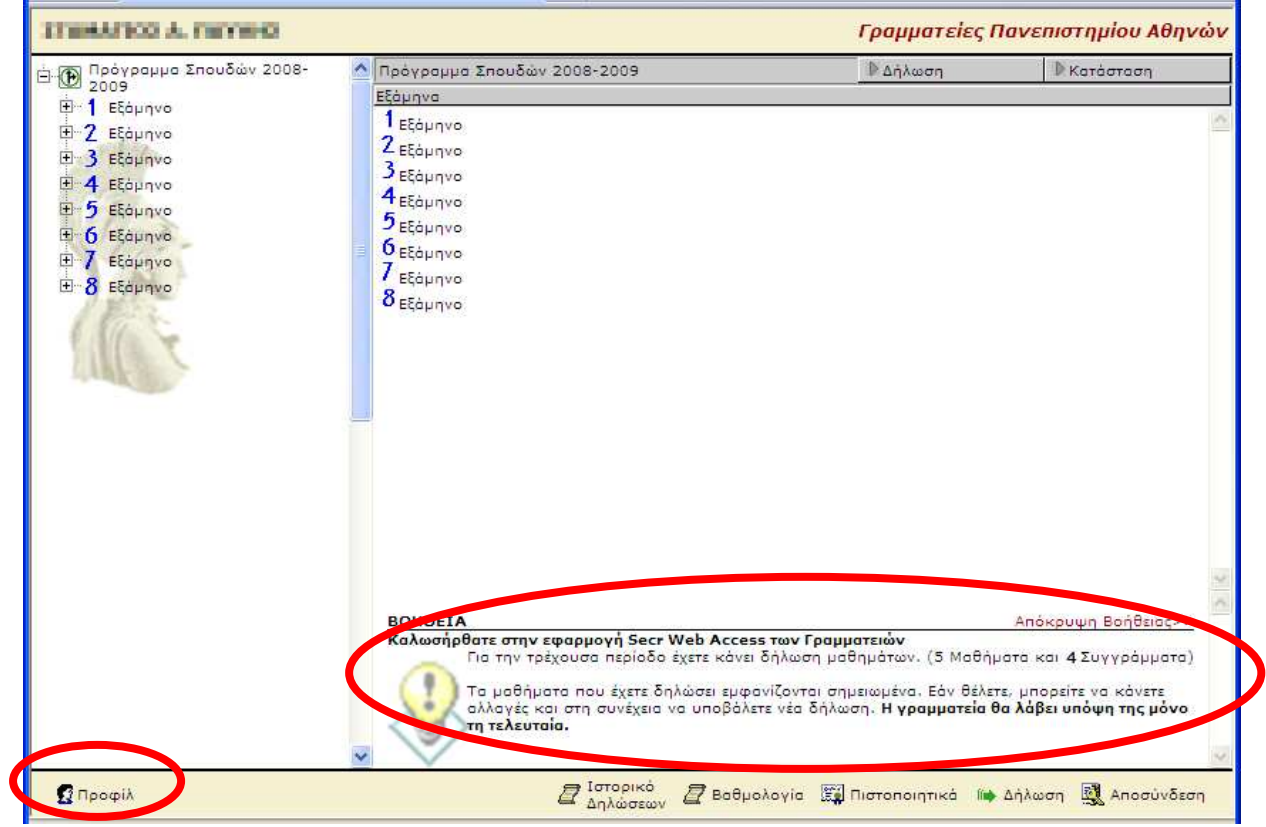

Πηγαίνουμε στο menu «Προφίλ» «Ιστορικό» όπου βλέπούμε και τη δήλωση που έχει γίνει

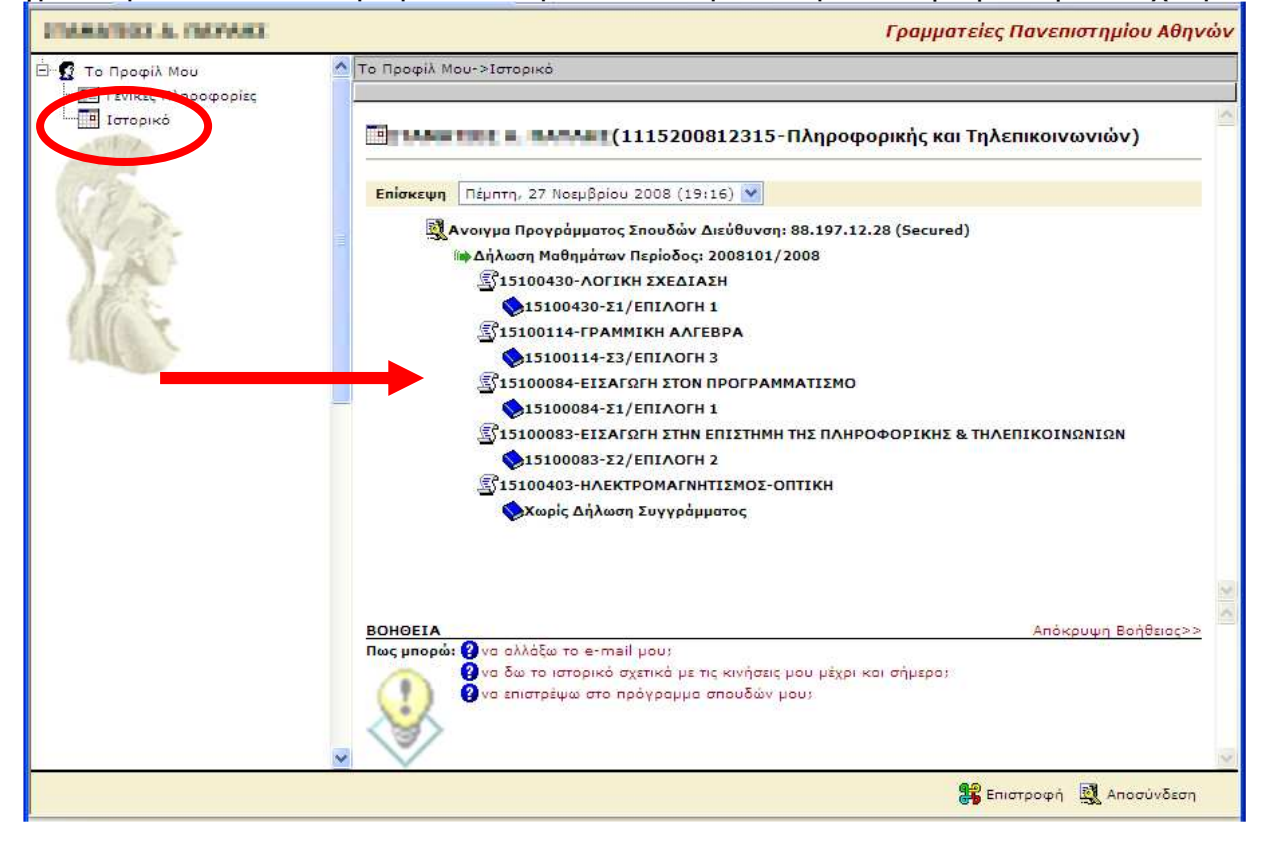